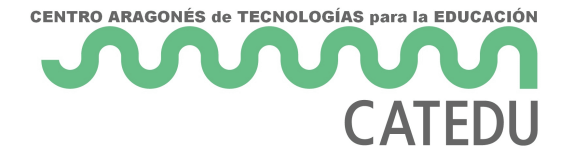

## APP <-> TDR-STEAM - APP INVENTOR- Blocks

En la parte de Blocks

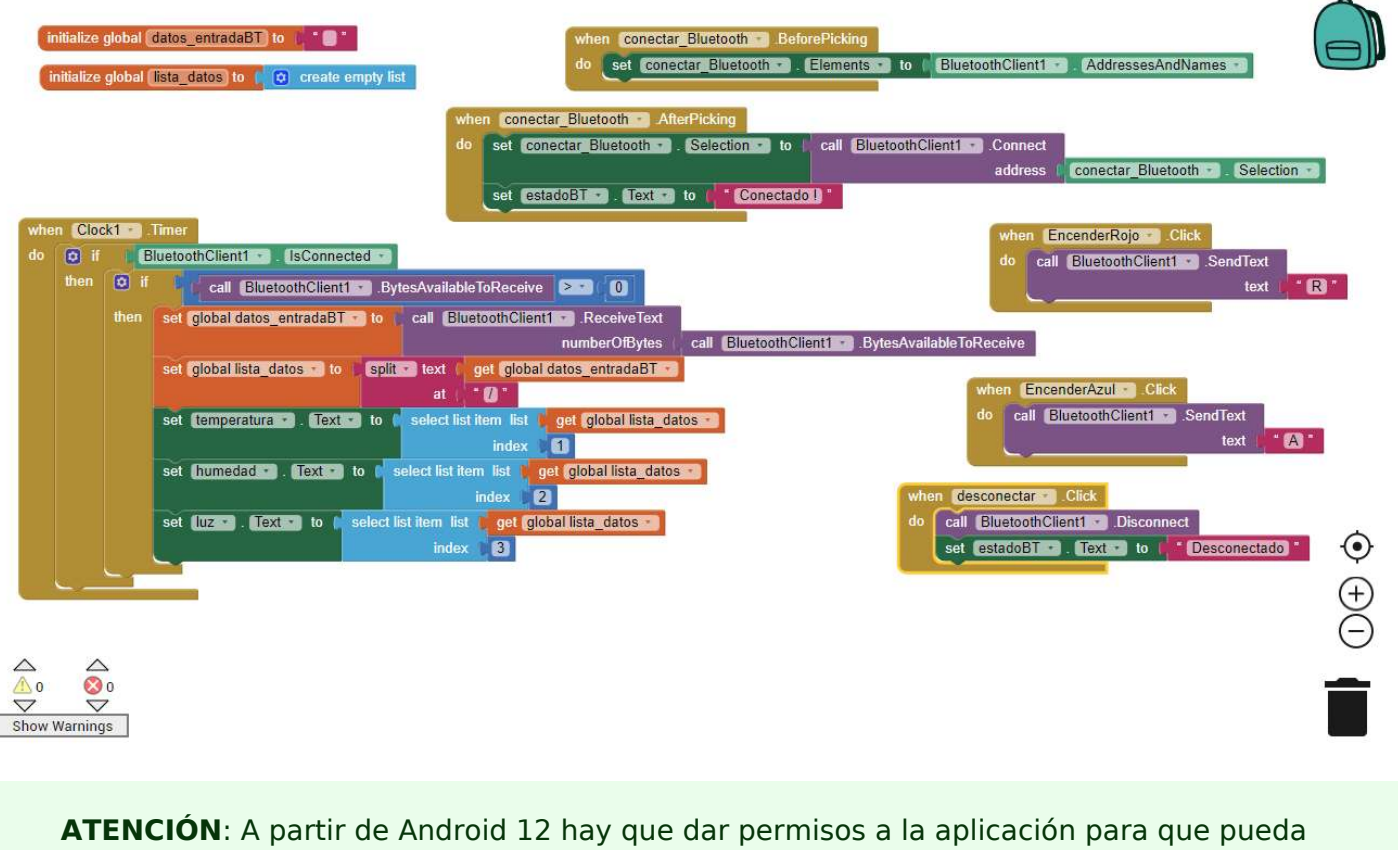

visualizar los dispositivos bluetooth disponibles, para ver la explicación

https://www.youtube.com/watch?v=MNLzS-MOXAg

Hay que añadir este código:

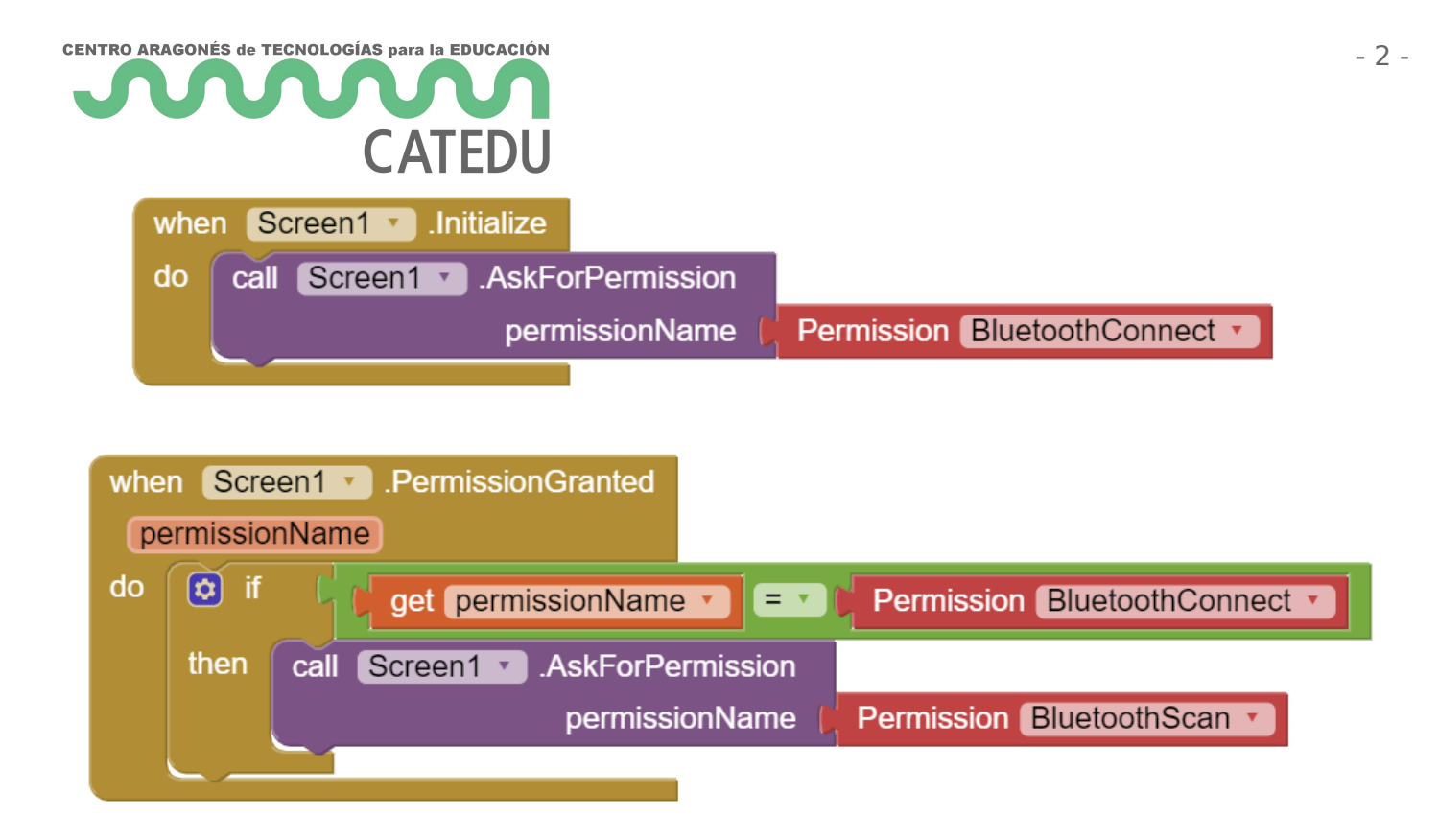

Puedes descargarte la APP<u>en este enlac</u>e pero tienes que permitir en el móvil instalar APPs desconocidas.

Otra forma es en este código QR utilizando la APP de Google Play <u>MIT AI2 Companion</u> y poner el código *sxbbnv* 

Aquí tienes los pasos de su realización

https://docs.google.com/presentation/d/e/2PACX-1vS3LG1KflZ\_hr17TpJ3kOsPfX9E4Cq85Q3tfL0VTGExQzr\_QpOFsVHYvbS0oUTlwXS\_kuiSYftWGthX/em bed?start=falseloop=false&delayms=3000

El programa lo tienes aquí <u>https://gallery.appinventor.mit.edu/?galleryid=e4780fa4-3252-</u> 4d73-b846-b2a0935c6d01

Revision #9 Created 22 September 2022 12:26:28 by Javier Quintana Updated 13 February 2024 14:38:31 by Javier Quintana